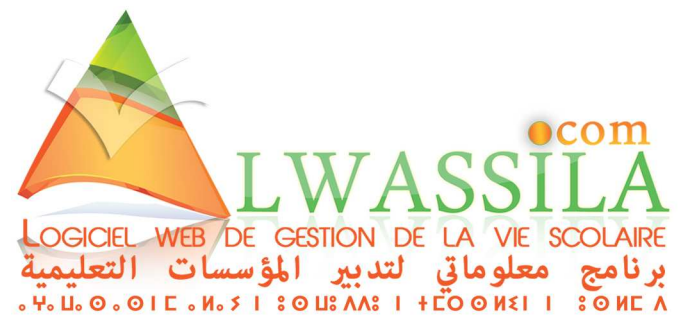

## PROCEDURE D'INSERTION DES FICHIERS VIA FTP طريقة تحويل الملفات والفيديوهات بتقنية (FTP)

- 1. Télécharger le logiciel FileZilla Client (gratuit)
- قم بتحميل البرنامج

FileZilla

2. Ouvrir le logiciel et introduire les paramètres suivants en haut de la page :

وأدخل المعلومات الضرورية هذه المعلومات : عنوان ,واسم المستخدم، ورمز السري .

- a. **Hôte** :
  - i. Si vous êtes à l'école : 192.168.1.250 (Ceci est un exemple)
  - ii. A distance : **serveur.alwassila.com (**Ceci est un exemple**)**
- b. Identifiant : fichiers
- c. Mot de passe : fichiers@2020

| Price Tealed Andrody Index Server 19900 I<br>Program File (def)<br>Program File (def)<br>Pro                                                     | FLUX FLUX                                                                                                    | A                                                                                                    |                                                                                                    |                                                                                                    |                                                                                                    |                                                                                                    |                                                                                                    |
|----------------------------------------------------------------------------------------------------|----------------------------------------------------------------------------------------------------|----------------------------------------------------------------------------------------------------|----------------------------------------------------------------------------------------------------|----------------------------------------------------------------------------------------------------|----------------------------------------------------------------------------------------------------|----------------------------------------------------------------------------------------------------|----------------------------------------------------------------------------------------------------|
| Heise:   Laentfant:   Mot de passe:   Port:   Connexion rapida     Shit :   Connexion di MD, 731207     Shit :   Connexion di MD, 7731207     Shit :   Connexion di MD, 7731207     Shit :   Connexion di MD, 7731207     Shit :   Connexion di MD, 7731207     Shit :   Connexion di MD, 7731207     Shit :   Connexion di MD, 7731207     Shit :   Connexion di MD, 7731207     Shit :   Connexion di MD, 7731207     Shit :   Connexion di MD, 7731207     Shit :   Connexion di MD, 7731207     Shit :   Connexion di MD, 7731207     Mon de fichier   Talle de Fi. Type & fichier en coffict     Program File   Dossier de fich     Dossier de fich   Dossier de fich     Program File   Dossier de fich     Program File   Dossier de fich                                                                                                    |                                                                                                    |                                                                                                    | vons :<br>  ∓ Q ♀ &                                                                                                    |                                                                                                    |                                                                                                    |                                                                                                    |                                                                                                    |
| Ant: Conversion 196/07/33.78/7.<br>Termerican 196/07/33.78/7.<br>Shart: Connected<br>Shart: Connected<br>Shart: Connected<br>Shart: Recupsition du contenu du dossier "AlwascillaDIS/shartsall/filer"<br>Satt: Recupsition du contenu du dossier "AlwascillaDIS/shartsall/filer"<br>Satt: Recupsition du contenu du dossier "AlwascillaDIS/shartsall/filer"<br>Satt: Recupsition du contenu du dossier "AlwascillaDIS/shartsall/filer"<br>Satt: Recupsition du contenu du dossier "AlwascillaDIS/shartsall/filer"<br>Satt: Recupsition du contenu du dossier "AlwascillaDIS/shartsall/filer"<br>Satt: Recupsition du contenu du dossier "AlwascillaDIS/shartsall/filer"<br>Satt: Recupsition du contenu du dossier "AlwascillaDIS/shartsall/filer"<br>Satt: Recupsition du contenu du dossier "AlwascillaDIS/shartsall/filer"<br>Nom de fichier Taille de fi Type de fich. Bonjier de fich.<br>Program Files<br>Program Files (86)<br>Program Files (86)<br>Program Files (86)<br>Program Files (86)<br>Program Files (86)<br>System Possier de fich. 17/03/200 202657<br>Program Files (86)<br>System Possier de fich. 17/03/200 202657<br>Program Files (86)<br>System Possier de fich. 18/2/2007 14/3/14<br>Recovery<br>System Possier de fich. 18/2/2007 14/3/14<br>Program Files (86)<br>System Possier de fich. 18/2/2007 14/3/14<br>Program Files (86)<br>System Possier de fich. 18/2/2007 14/3/14<br>Program Files (86)<br>System Possier de fich. 18/2/2007 14/3/14<br>Program Files (86)<br>System Possier de fich. 18/2/2007 14/3/14<br>Program Files (86)<br>System Possier de fich. 20/10/2017 13/3/31<br>Program Files (86)<br>System Possier de fich. 20/10/2017 13/3/31<br>Program Files (86)<br>System Possier de fich. 20/10/2017 13/3/31<br>System Possier de fich. 20/10/2017 13/3/31<br>Program Files (86)<br>System Possier de fich. 20/10/2017 13/3/31<br>Program Files (86)<br>System Possier de fich. 20/10/2017 13/3/31<br>Program Files (86)<br>System Possier de fich. 20/10/2017 13/3/31<br>Program Files (86)<br>System Possier de fich. 20/10/2017 13/3/31<br>Program Files (86)<br>System Possier de fich. 20/10/2017 13/3/31<br>Program Files (86)<br>System Possier de fi                                                                                                    | Hôte :                                                                                                    | Identifiant :                                                                                                    | Mot de passe :                                                                                                    | Port: Cor                                                                                                    | inexion rapide                                                                                                    |                                                                                                    |                                                                                                    |
| Site lised: CA<br>Nom de fichier<br>Taille de fi<br>Nom de fichier<br>Taille de fi<br>Nom de fichier<br>Taille de fi<br>Nom de fichier<br>Taille de fi<br>Dossier de fich<br>Proprint<br>Program Files<br>Program Files<br>Program | Statut :<br>Statut :<br>Statut :<br>Statut :<br>Statut :<br>Statut :<br>Statut :                                                                                                    | Connexion à 196.77.33.78:21<br>Connexion établie, attente du messa<br>Serveur non sécurisé, celui-ci ne sup<br>Connecté<br>Récupération du contenu du dossier<br>Contenu du dussier "/alwassila2015/ | ge d'accueil<br>porte pas FTP sur TLS.<br>"/alwassila2015/alwassila/files"<br>alwassila/files" affiché avec succès                                                                         |                                                                                                    |                                                                                                    |                                                                                                    | ^<br>                                                                                                    |
| Nom de fichier   Taille de fi   Type de fic   Denière modificat   Nom de fichier   Taille de fi   Denière modificat   Dossie de fich   Dossie de fich                                                                                                    | Site local : C:\                                                                                                    |                                                                                                    |                                                                                                    | •                                                                                                    | Site distant : /alwassila2015/alwassila/files                                                                                                    |                                                                                                    |                                                                                                    |
| massar   Dossier de fich   05/03/2019 18:33:39     M MSOCache   Dossier de fich   04/04/2017 134:302     Pertogan   Dossier de fich   17/03/2020 20:28:57     Program Files   Dossier de fich   17/03/2020 20:28:57     Program Files   Dossier de fich   17/03/2020 20:28:57     Program Files   Dossier de fich   17/03/2020 20:28:57     Program Files   Dossier de fich   17/02/2020 99:19:40     Program Files   Dossier de fich   17/02/2020 19:19:31:52     Char Defact   16/03/2020 14:19:35   15/03/2020 14:19:35     Program Files   Dossier de fich   10/02/2020 19:19:41   15/03/2020 19:12:35     Program Files   Dossier de fich   10/02/2020 19:13:15   15/03/2020 19:12:35     System Volume Information   Dossier de fich   10/02/2020 19:13:15:20   11/03/2020 19:32:35     System Volume Information   Dossier de fich   10/02/2020 19:13:15:20   11/03/2020 19:32:35     Vermo64   Dossier de fich   10/10/2018 17:25:15:6   11/03/2020 09:32:35     Program Files totale: 10 091 391 522 octets   Direction   Fichier distant   Taille   Notestoff     Vermof4 </td <td>Nom de fichier</td> <td>*</td> <td>Taille de fi Type de fichier</td> <td>Dernière modificat</td> <td>Nom de fichier</td> <td>Taille de fi Type de fic Demière</td> <td>modifica Droits d'ac Proprié</td>                                                                                                    | Nom de fichier                                                                                                    | *                                                                                                    | Taille de fi Type de fichier                                                                                                    | Dernière modificat                                                                                                    | Nom de fichier                                                                                                    | Taille de fi Type de fic Demière                                                                                                    | modifica Droits d'ac Proprié                                                                                                    |
| Serveur / Fichier local Direction Fichier diatant Taille Priorité Statut                                                                                                    | Massar<br>MSOCache<br>Program Files<br>Program Files<br>Program Files<br>Program Files<br>Program Files<br>System Volum<br>System Volum<br>Users<br>Womp64<br>3 fichiers et 18 door | (x86)<br>He Information<br>Silers. Taille totale : 11 091 391 522 octo                                                                                                    | Dossier de fich<br>Dossier de fich<br>Uossier de fich<br>Dossier de fich<br>Dossier de fich<br>Dossier de fich<br>Dossier de fich<br>Dossier de fich<br>Dossier de fich<br>Dossier de fich | 05/03/2019 18:53:39<br>04/04/2017 13:47:32<br>14/07/2009 02:28:57<br>13/01/2020 02:28:57<br>13/01/2020 17:59:39<br>14/02/2020 09:19:04<br>03/04/2017 14:51:05<br>28/11/2019 11:31:27<br>20/10/2018 17:56:15<br>16/10/2018 13:21:46 | La p<br>15518/86/13_bon_chok.jpg<br>15518/86/13_bon_chok.jpg<br>1584/86776_Tulips.jpg<br>1584/86736_Tulips.jpg<br>1584/86734_duc<br>1584/307311.pdf<br>1584/370514_Devoir_domicile_de_physique<br>1584/370514_Devoir_domicile_de_physique<br>1584/370514_Devoir_domicile_de_physique<br>1584/370514_Devoir_domicile_de_physique<br>1584/370514_Devoir_domicile_de_physique<br>1584/370514_Devoir_domicile_de_physique<br>1584/370514_Devoir_domicile_de_physique<br>1594/36064<br>1594/36064 | Diateformage/PEs 06/03/20<br>84/05/2000 Linage/PEs 06/03/20<br>62/08/2000 Linage/PEs 16/03/20<br>879/304 Linage/PEs 16/03/20<br>979/304 Linage/PEs 16/03/20<br>979/304 Linage/PEs 16/03/20<br>979/304 Linage/PEs 16/03/20<br>11/98/365 Adobe Act 16/03/20<br>341/663 Adobe Act 17/03/20<br>20/692 Document 17/03/20<br>10 | 9 13:51:52<br>19 1/:4/:3/<br>20 14:19:35<br>20 14:29:35<br>20 14:28:45<br>20 15:55:56<br>20 15:55:13<br>20 09:32:36<br>20 09:35:31<br>, |
| III III   Tichiers en file d'attente Transferts réussis (137)                                                                                                    | Serveur / Fichier I                                                                                                    | local                                                                                                    |                                                                                                    | Direction Fichier                                                                                                    | listant                                                                                                    | Taille                                                                                                    | Priorité Statut                                                                                                    |
|                                                                                                    | ۲<br>آichiers en file                                                                                                    | d'attente Transferts échoués                                                                                                    | Transferts réussis (137)                                                                                                    |                                                                                                    | 11                                                                                                    |                                                                                                    |                                                                                                    |
|                                                                                                    | richiers en file o                                                                                                    | attente Transferts echoues                                                                                                    |                                                                                                    | _                                                                                                    |                                                                                                    |                                                                                                    |                                                                                                    |

www.ALWASSILA.com 0661 184 144

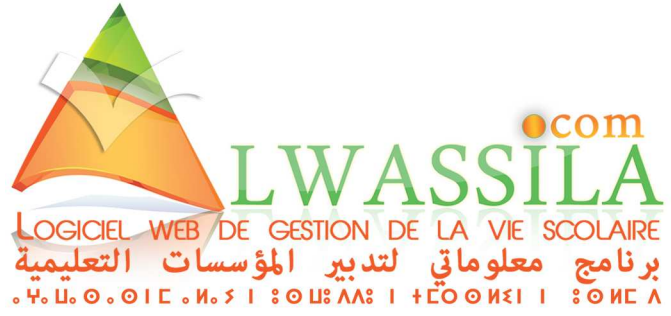

3. Faire glisser les fichiers vers le cadre à droite (qui représente la plateforme)

ومن أجل تحويل الملفات والفيديوهات يجب أن تقوم بنقلهم إلى منصة المؤسسة كما موضح في صورة . 2

 Sur l'Espace Administration, Sur le formulaire d'ajout des fichiers dans un devoir, renseigner le nom exact du fichier (celui transféré par FileZilla)

فضاء الإدارة ،تذهب إلى مكان إضافة الملفات بالمكان المخصص بلائحة الواجبات المنزلية وتقوم بكتابة الإسـم الكامل للملف الذي قمت بتحويله في المرحلة السـابقة

| TITRE (*):                                             | Mon ficher  |          |
|--------------------------------------------------------|-------------|----------|
| NOM FICHIER (*):<br>Transférée Bar ETR Ex. Fishier off | fichier.pdf |          |
|                                                        | Ajouter     |          |
| FICHIERS (1)                                           | Ajouter     |          |
| FICHIERS (1)<br>Fichiers                               | Ajouter     | erations |

5. Sur l'Espace Enseignant :

أما بنسبة لفضاء الأساتذة نفس شيء بعدما تقوم بتحويل الملف في المرحلة السابقة تقوم بوضع اسم الملف في فضاء الأساتذة من أجل إضافة الملف حيث أن كل هذا من أجل تفادي مشاكل الملفات أو الفيديو هات ذات الحجم الكبير.

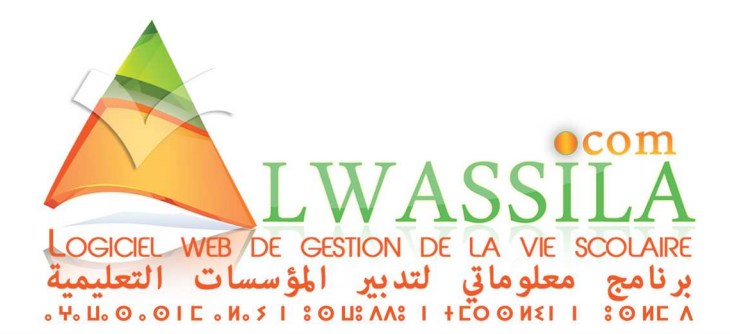

3

| Accueil Scolarité - Devoirs - Notes / Compétences - F                                                                                                    | Rapports 🝷 Documentation Messagerie 🝷 | BOUNNIT Charaf 👻                     |  |  |
|----------------------------------------------------------------------------------------------------|---------------------------------------|--------------------------------------|--|--|
|                                                                                                    | evoirs Eleves                         |                                      |  |  |
| Ajouter Vidéo (FTP)                                                                                                    | Importer Vidéo                        |                                      |  |  |
| Titre (*):                                                                                                    | Titre (*):                            | Titre (*):                           |  |  |
| Ma vidéo                                                                                                    | titre                                 |                                      |  |  |
| Nom Fichier (*):                                                                                                    | Fichier (*):                          | Fichier (*):                         |  |  |
| video.mp4                                                                                                    | Parcourir Aucun fichier sélectionné.  | Parcourir Aucun fichier sélectionné. |  |  |
| Ajouter Vidéo 🕇                                                                                                    | Importer Vic                          | Importer Vidéo 🛨                     |  |  |
| ALWASSILA Parents                                                                                                    |                                       |                                      |  |  |
| ESPACE ADMINISTRATION مفضاء الآباء ESPACE PARENTS فضاء الآباء ESPACE PARENTS فضاء الآباء التركيم فتخله الأباء التركيم فتحت المعادي المعادي المع |                                       |                                      |  |  |
|                                                                                                    |                                       |                                      |  |  |